# Brckhont

# GUIDE COMPTE PRIVILÈGE

#### → SKIBROMONT.COM

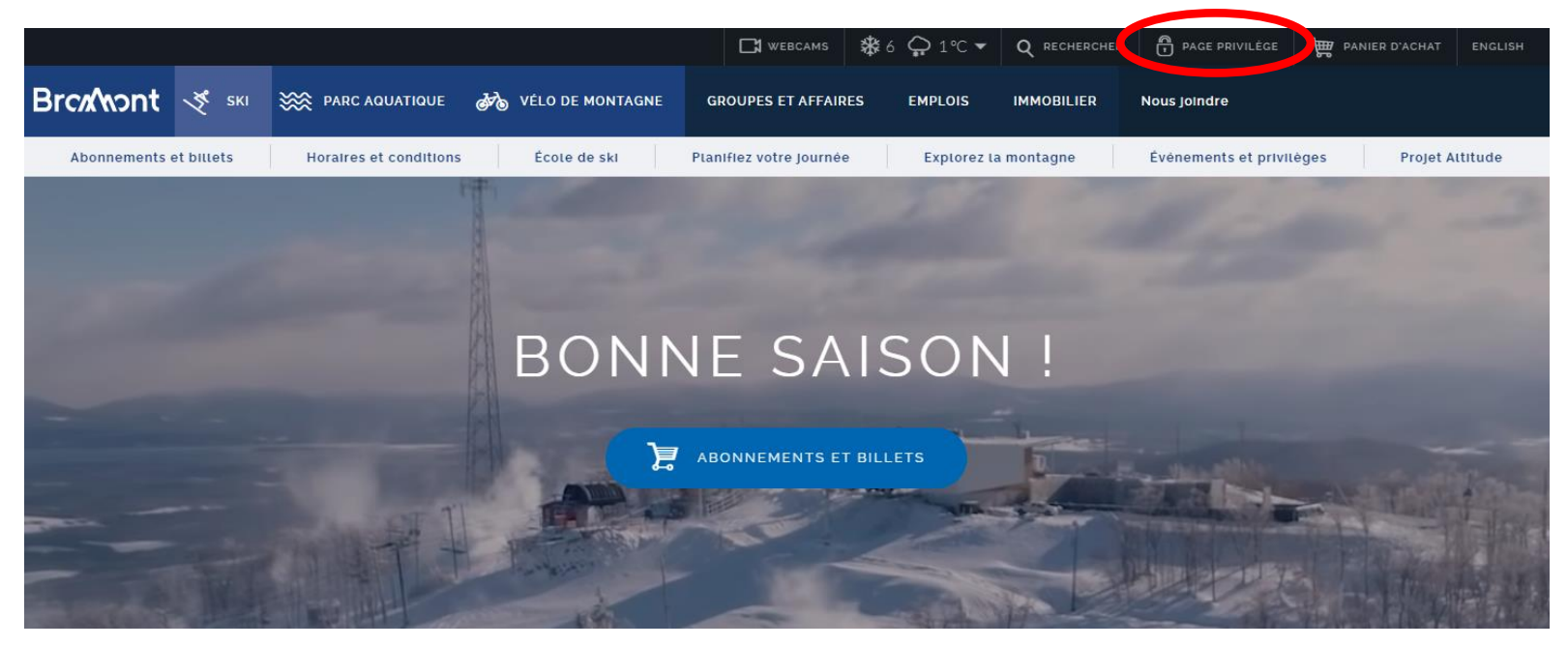

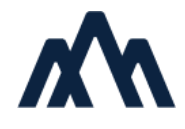

| Brcn/Nont |                                 |                    |            |            |  |
|-----------|---------------------------------|--------------------|------------|------------|--|
| English   | Continuer À Magasiner           | Recharger En Ligne | Mon Profil | Mon Panier |  |
|           |                                 |                    |            |            |  |
| Conr      | nexion Privilège                |                    |            |            |  |
| SVP entre | ez le nom de votre groupe et vo | tre mot de passe   |            |            |  |
| Nom du    | groupe:                         |                    |            |            |  |
| Mot de    | e passe:                        |                    |            |            |  |
|           | S'IDENTIFIER SE                 | DÉCONNECTER        |            |            |  |
|           |                                 |                    |            |            |  |
|           |                                 | $\square$          |            |            |  |
|           |                                 |                    |            |            |  |
|           |                                 |                    |            |            |  |

+ Identifiez-vous à l'aide du nom du groupe et du mot de passe fourni par votre institution.

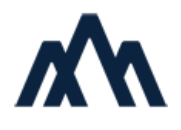

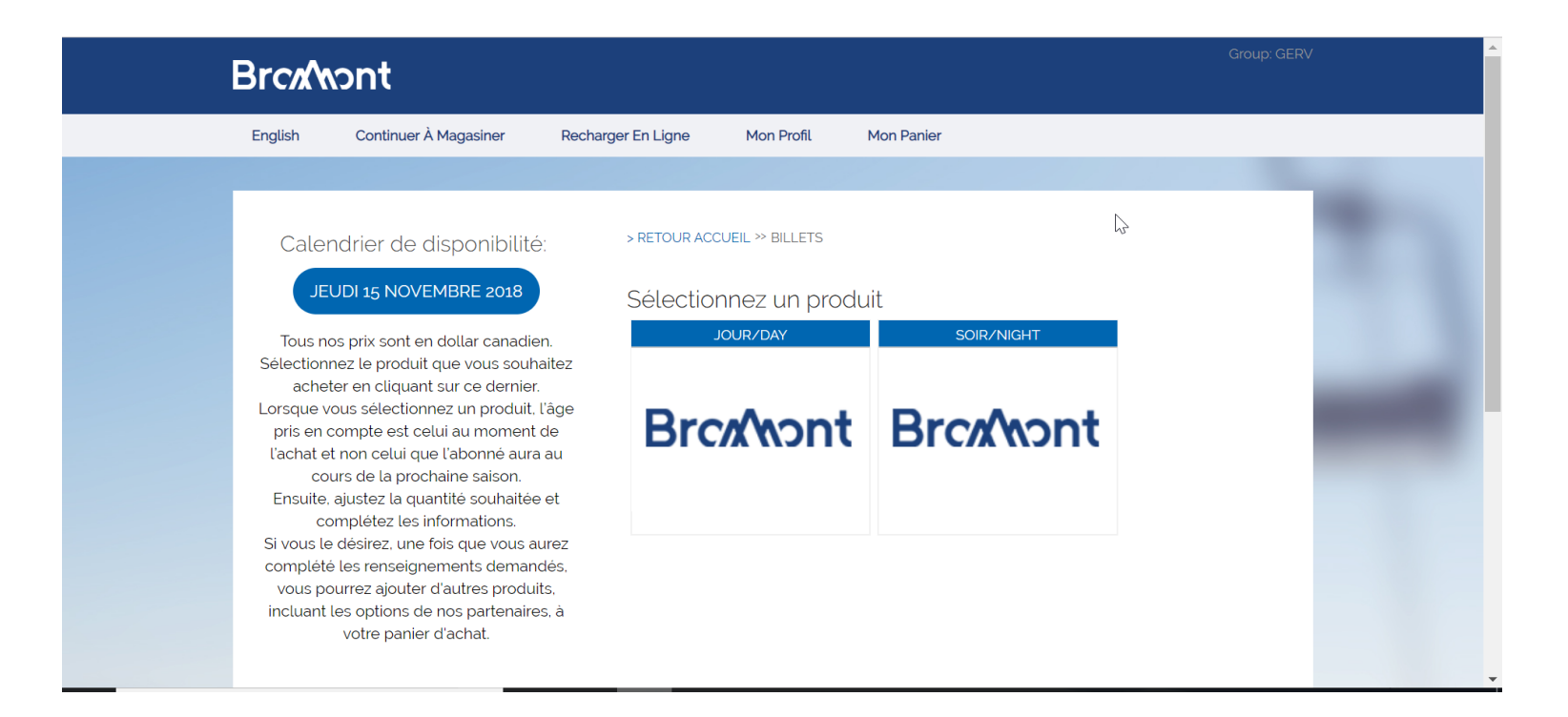

+ Bienvenue sur votre page !

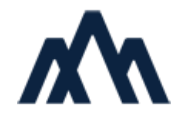

|                                            |                    | atan sarata                 |                  |
|--------------------------------------------|--------------------|-----------------------------|------------------|
| Qté Article<br>RETIRER 1 8H JOUR ADULTE DC | inv                | <i>v</i> ité Date           | Prix<br>\$ 52.50 |
|                                            |                    | Total Vente:                | \$ 52.50         |
|                                            |                    | Rabais:                     | \$ 0.00          |
|                                            |                    | Sous-Total:                 | \$ 52.50         |
|                                            |                    | TPS (5%)                    | \$ 2.63          |
|                                            |                    | TVQ (9,975%)                | \$ 5.24          |
|                                            |                    | Total:                      | \$ 60.37         |
| VIDER LE PANIER ET RECOMMENCER             | ITINUER LES ACHATS | RECEVEZ VOS<br>VIA POSTES O | ACHATS<br>CANADA |

#### + Cliquer sur " passer à la caisse".

Lorsque vous avez sélectionné vos produits, assurez-vous de l'exactitude de votre commande sur cet écran (quantité, article sélectionné, etc.). NB. L'envoi postal est uniquement disponible pour les abonnements.

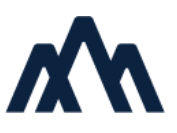

| Votre panier                                             |              |
|----------------------------------------------------------|--------------|
| Qté Article Invité Date                                  | Prix         |
| 1 8H JOUR ADULTE DC (Print At Home)                      | \$ 52.50     |
| 1 DEPOT CARTE RECHARGEABLE                               | \$ 5.00      |
| Total Ven                                                | te: \$ 57.50 |
| Raba                                                     | is: \$ 0.00  |
| Sous-Tot                                                 | al: \$ 57.50 |
| # TPS: 137699807RT00                                     | 01 \$ 2.63   |
| # TVQ: 1016569640TQ0                                     | 01 \$ 5.24   |
| Tot                                                      | al: \$ 65.37 |
| Si vous avez un code promo, entrez-le ici.<br>Code Promo |              |
| PRÉCÉDENT SUIVANT                                        |              |
|                                                          |              |
|                                                          |              |

#### + Explication du dépôt rechargeable :

Le « dépôt carte rechargeable » est la valeur reliée à la carte (billet RFID) qui vous sera remise lors de la réclamation de votre billet à la montagne. Cette carte est réutilisable. Le dépôt vous sera remboursé sur le retour de la carte. Si vous prévoyez plusieurs visites, n'hésitez pas à conserver votre carte jusqu'à votre dernière visite.

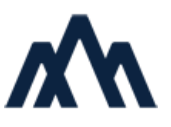

| Avant de poursuivre votre achat, veuillez s.v.p. compléter ou vérifier les informations suivantes. |      |
|----------------------------------------------------------------------------------------------------|------|
| Prénom                                                                                             | - AL |
| Nom                                                                                                |      |
| Adresse                                                                                            |      |
| Adresse 2                                                                                          |      |
| Ville                                                                                              |      |
| Province                                                                                           |      |
| Code postal                                                                                        |      |
| Téléphone                                                                                          |      |
| Courriel                                                                                           |      |
| Pays<br>CHANGER DE PAYEUR                                                                          |      |
| Comptes connectés PRÉCÉDENT SUIVANT                                                                | •    |

## + Après avoir cliqué sur « Suivant », l'écran d'informations du payeur apparaît.

Le bouton bleu « CHANGER DE PAYEUR » vous mènera vers la page d'identification (la personne qui fait l'achat).

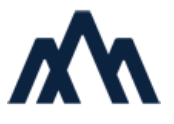

| Vous avez déjà un compte?                                    |     |
|--------------------------------------------------------------|-----|
| Super! Veuillez vous identifier pour poursuivre votre achat. |     |
| Noms et prénom sans accents, SVP                             |     |
| Prénom:                                                      |     |
| Nom:                                                         | 2   |
| SE CONNECTER                                                 | -13 |
|                                                              |     |
| Usagers connectés:                                           |     |
|                                                              |     |
|                                                              |     |

Vous n'avez pas de compte? Vous êtes un nouvel acheteur? Vous n'avez jamais fait d'achat sur notre nouvelle boutique en ligne? Votre dernier achat sur notre boutique en ligne a été fait avant novembre 2017?

Pas de problème! Nous vous invitons dès maintenant à vous créer un compte.

CRÉER UN COMPTE

#### + 2 options s'offrent à vous :

Déjà client chez nous ? Cliquez sur le bouton bleu « SE CONNECTER ». <u>Une fois votre identité</u> <u>confirmée, vous arriverez à l'écran de votre compte...</u>

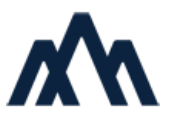

Nouveau à Bromont ? Cliquez sur « CRÉER UN COMPTE » et complétez le formulaire.

| Prénom:        |                                                             |
|----------------|-------------------------------------------------------------|
| Nom:           |                                                             |
| Adresse:       |                                                             |
| Ville:         |                                                             |
| Province/État: | Select State 💌                                              |
| Code postal:   |                                                             |
| Pays:          | USA •                                                       |
| Téléphone:     |                                                             |
|                | Numéro international                                        |
| Courriel       |                                                             |
| Confirmer      |                                                             |
| Mot de passe:  | (Vérifier)                                                  |
| infolettre     | D'accord pour l'infolettre      Enregistrer     Enregistrer |

### + Remplissez le formulaire. Le champ « confirmer » sert à valider votre courriel.

NB. Le code postal enregistré sur le formulaire du "payeur" doit être le même que celui enregistré au compte la carte de crédit utilisée pour le paiement.

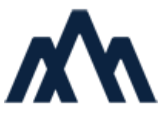

| 1. Panier 2. Inf    | os de paiement 3. Facturation 4. Confirmation                                                                                                 |                  |
|---------------------|----------------------------------------------------------------------------------------------------|------------------|
| Informations        | de paiement                                                                                                    | 1                |
| Total de la vente   | \$ 65.37                                                                                                    | 1 million (1997) |
| Cartes acceptées    |                                                                                                    |                  |
| Mode de paiement    | <ul> <li>Payer la totalité avec une seule carte (\$ 65.37)</li> <li>Payer avec plusieurs cartes Entrer le montant pour cette carte</li> </ul> |                  |
| Options de paiement | Payer avec une carte-cadeau CHARGE TO THE GERV ACCOUNT                                                                                        |                  |
| Info de la carte :  | Expiration: Mois 🔻 Année 🔻                                                                                                    |                  |
| Numéro / Expiration |                                                                                                    |                  |
|                     | AJOUTER UN PAIEMENT                                                                                                    |                  |
|                     |                                                                                                    |                  |
|                     |                                                                                                    |                  |
| Résumé du paiement  |                                                                                                    |                  |
|                     |                                                                                                    | ANT              |
|                     | PRECEDENT                                                                                                    |                  |
|                     |                                                                                                    |                  |

+ Une fois votre identité confirmée, vous arrivez à l'écran de paiement.

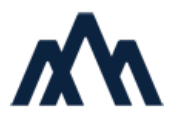

| Résumé de la commande<br>BROMONT MONTAGNE I<br>S.E.C 150 CHamplain, Bron<br>Ce Atace<br>1 Tout Temps Adulte | D'EXPÉRIENCESSKI BROM(<br>nont, QC, J2L 1A2 <u>450-534-2</u><br>www.com<br>second | 2000<br>Research<br>Prix<br>\$ 699 00 |                                          |
|----------------------------------------------------------------------------------------------------|-----------------------------------------------------------------------------------|---------------------------------------|------------------------------------------|
| 1 DEPOT CARTE RECHARGEABLE                                                                                  |                                                                                   | \$ 5.00                               |                                          |
|                                                                                                    | Total Vente                                                                       | \$70400                               |                                          |
|                                                                                                    | Rabais                                                                            | \$ 0.00                               |                                          |
|                                                                                                    | Sous-Total.                                                                       | \$70400                               |                                          |
|                                                                                                    | # TPS 137699807RT0001                                                             | \$ 34 95                              |                                          |
|                                                                                                    | # TVQ 1016569640TQ001                                                             | \$ 6973                               |                                          |
|                                                                                                    | Total                                                                             | \$ 808.68                             |                                          |
| Résumé du palement<br>La carte de crédit se terminant par 5454 à été chargée<br>Facturation                 | ransaction: VENTE<br>Envoi                                                        |                                       | w la la la la la la la la la la la la la |
| Nom MIKAEL GERVAIS                                                                                          | MIKAEL GERVAIS                                                                    |                                       |                                          |
| Ville 3479 RUE HOCHELAGA                                                                                    | 3470 RUE HOCHELAGA                                                                |                                       |                                          |
|                                                                                                    |                                                                                   |                                       |                                          |
| City: MONTREAL                                                                                              | MONTREAL                                                                          |                                       |                                          |
| Province QC                                                                                                 | QC                                                                                |                                       |                                          |
| Code postal H1W 1H6                                                                                         | H1W 1H6                                                                           |                                       |                                          |
| Pays CANADA                                                                                                 | CANADA                                                                            |                                       |                                          |
| PRÉCÉDENT                                                                                                   | COMPLÉTER VENTE                                                                   |                                       |                                          |

## + Une fois la transaction confirmée, cet écran résumera votre commande.

Le bouton bleu « COMPLÉTER VENTE » est la dernière étape entre vous et les pistes.

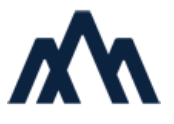

| Brox/Nont                                                                                                    |
|----------------------------------------------------------------------------------------------------|
| English Continuer À Magusher Becharger En Ligne Hon Profit Hon Panier                                                                                                    |
| Confirmation d'achat en ligne MIKAEL GERVAS. Mero pour voire achatt Vote achatt Un courris de confirmation vous sera envoye Vous avez acheté les items suivants Const achatte internet. Jour - Adulte Print At Home) 1 Billet Internet. Jour - Adulte Print At Home) |
| Total Venter         \$ 60,75           Sour-total         \$ 60,75           # TPS 157069807F10001         \$ 310           # TVC 1005656240710001         \$ 50,80           Total         \$ 73,30                                                                |
| La carte de crédit se terminant par 5454 à été chargèe sera débitée d'un montant de \$ 73.30<br>SVP imprimez: cette page pour vos dossiers.<br>Voir la version imprimable                                                                                            |
|                                                                                                    |

## + Une confirmation d'achat s'affichera à l'écran et vous sera également envoyée à votre adresse courriel.

Vous pouvez vous présenter directement à la billetterie avec votre billet électronique à partir de votre téléphone intelligent.

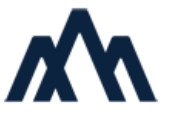

# Brckhont

# MERCI POUR VOTRE ACHAT ET BON HIVER !